## Ustalenie własnego lokalnego adresu IP

|         | P Dă                         |                                                                                  |  |
|---------|------------------------------|----------------------------------------------------------------------------------|--|
| Ten ker | Wyszukaj Aplikacje Dokumenty | Ustawienia Foldery Zdjęcia 🕨 …                                                   |  |
| -       | Najlepszy wynik              |                                                                                  |  |
| Ble     | Wiersz polecenia<br>System   |                                                                                  |  |
| ¢       | 1                            | Wiersz polecenia<br><sub>System</sub>                                            |  |
| Ke      |                              | Otwórz                                                                           |  |
| •C      |                              | <ul> <li>Uruchom jako administrator</li> <li>Otwórz lokalizację pliku</li> </ul> |  |
| Nexte   |                              | Przypnij do obszaru startowego                                                   |  |
| w.      |                              | , S∕ Przypnij do paska zadań                                                     |  |
|         | /                            |                                                                                  |  |
|         | Q cmd                        |                                                                                  |  |

1. W polu wyszukiwania wpisujemy polecenie: CMD i klikamy enter

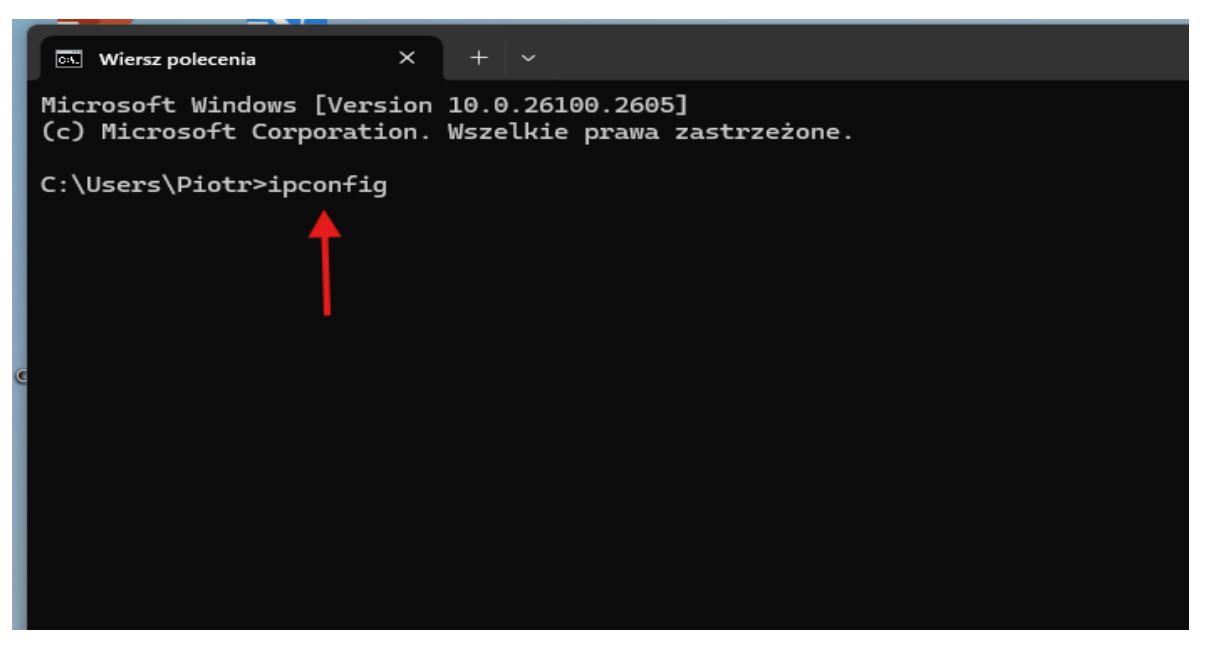

2. W czarnym okienku wpisujemy komendę: ipconfig i wciskamy enter

3. Wyszukujemy wers: IPv4 Adress i podajemy 192.168 ......